# Rising Bubble

# Introduction

This example shows how to model two immiscible fluids, tracking the fluid-fluid interface. An oil bubble rises through water and merges with oil already residing at the top of the container. Initially three different regions exist: the initially still oil bubble, the oil at the top of the container, and the water surrounding the bubble (see Figure 1). The container is cylindrical with a diameter of  $1 \cdot 10^{-2}$  m and a height of  $1.5 \cdot 10^{-2}$  m. The oil phase has a viscosity of 0.0208 Pa·s and a density of 879 kg/m<sup>3</sup>. For water the viscosity is  $1.01 \cdot 10^{-3}$  Pa·s and the density is  $1000 \text{ kg/m}^3$ . Buoyancy effects cause the oil bubble to rise through the water phase. As the bubble reaches the liquid-liquid interface, it merges with the oil phase.

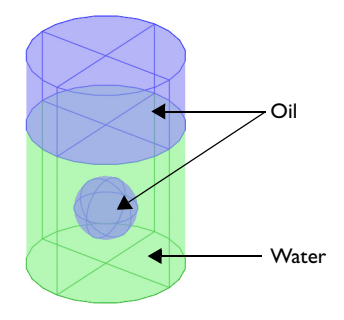

Figure 1: Initial bubble position. The geometry is axisymmetric.

As outlined above, the topology of the fluid interface changes with time. You start with three separate fluid regions and end up with two. The level set method as well as the phase field method are both well suited for modeling moving boundaries where topology changes occur. Both methods are available in the CFD Module as predefined physics interfaces. This example shows you how to use the Laminar Two Phase Flow interface.

# REPRESENTATION AND CONVECTION OF THE FLUID INTERFACE

The Level Set interface finds the fluid interface by tracing the isolines of the level set function,  $\phi$ . The level set or isocontour  $\phi = 0.5$  determines the position of the interface. The equation governing the transport and reinitialization of  $\phi$  is

$$\frac{\partial \phi}{\partial t} + \mathbf{u} \cdot \nabla \phi = \gamma \nabla \cdot \left( \varepsilon \nabla \phi - \phi (1 - \phi) \frac{\nabla \phi}{|\nabla \phi|} \right)$$
(1)

where **u** (m/s) is the fluid velocity, and  $\gamma$  (m/s) and  $\varepsilon$  (m) are reinitialization parameters. The  $\varepsilon$  parameter determines the thickness of the layer around the interface where  $\phi$  goes from zero to one. When stabilization is used for the level set equation, you can typically use an interface thickness of  $\varepsilon = h_c/2$ , where  $h_c$  is the characteristic mesh size in the region passed by the interface. The  $\gamma$  parameter determines the amount of reinitialization. A suitable value for  $\gamma$  is the maximum velocity magnitude occurring in the model.

Because the level set function is a smooth step function, it is also used to determine the density and dynamic viscosity globally by

$$\rho = \rho_{w} + (\rho_{o} - \rho_{w})\phi$$

and

$$\mu = \mu_{w} + (\mu_{o} - \mu_{w})\phi,$$

Here  $\rho_w$ ,  $\mu_w$ ,  $\rho_o$ , and  $\mu_o$  denote the constant density and viscosity of water and oil, respectively.

# MASS AND MOMENTUM TRANSPORT

In both the Laminar Two-Phase Flow, Level Set and the Laminar Two-Phase Flow, Phase Field interface, the transport of mass and momentum is governed by the incompressible Navier-Stokes equations, including surface tension:

$$\rho \left( \frac{\partial \mathbf{u}}{\partial t} + \mathbf{u} \cdot \nabla \mathbf{u} \right) = -\nabla p + \nabla \cdot \mu (\nabla \mathbf{u} + \nabla \mathbf{u}^T) + \rho \mathbf{g} + \mathbf{F}_{st}$$
$$\nabla \cdot \mathbf{u} = 0$$

In the above equations,  $\rho$  (kg/m<sup>3</sup>) denotes the density, **u** is the velocity (m/s), *t* equals time (s), *p* is the pressure (Pa), and  $\mu$  denotes the viscosity (Pa·s). The

momentum equations contain gravity,  $\rho g$ , and surface tension force components, denoted by  $\mathbf{F}_{st}$ .

Surface Tension The surface tension force is defined by

$$\mathbf{F}_{st} = \nabla \cdot \mathbf{T} = \nabla \cdot [\sigma \{\mathbf{I} + (-\mathbf{nn}^T)\}\delta]$$

where  $\sigma$  is the surface tension coefficient, **I** is the identity matrix, **n** is the interface unit normal, and  $\delta$  is a Dirac delta function, nonzero only at the fluid interface. The interface normal is calculated from

$$\mathbf{n} = \frac{\nabla \phi}{|\nabla \phi|}$$

The level set parameter  $\phi$  is also used to approximate the delta function by a smooth function defined by

$$\delta = 6 |\phi(1 - \phi)| |\nabla \phi|$$

# INITIAL CONDITION

At t = 0, the velocity is zero. Figure 2 shows the initialized level set function. The Laminar Two-Phase Flow interface automatically calculates the initial level set function by solving Equation 1 with zero velocity. A suitable time for initialization is

$$t_{\text{init}} = \frac{5\varepsilon}{\gamma}$$

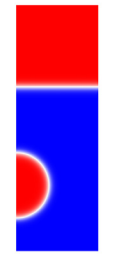

Figure 2: A surface and contour plot of the initialized level set function.

# **BOUNDARY CONDITIONS**

Use no-slip conditions,  $\mathbf{u} = 0$  at the top and bottom and a wetted wall condition on the right boundary. The left boundary corresponds to the symmetry axis.

# Results and Discussion

Figure 3 and Figure 4 contain snapshots of the fluid interface. The snapshots show how the bubble travels up through the water and merges with the oil above. As the bubble rises, its shape remains spherical due to the surface tension and the high viscosity of the oil. As the droplet hits the water surface, it merges with the oil above and creates waves on the surface.

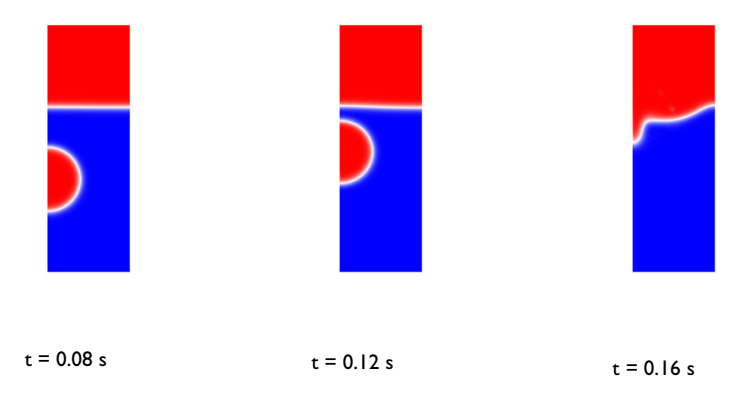

Figure 3: Snapshots showing the interface prior to and just after the bubble hits the surface.

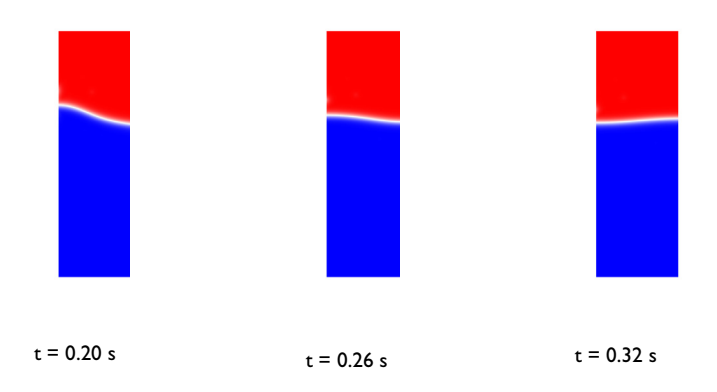

Figure 4: Snapshots showing the interface after the bubble has merged with the oil above.

One way to investigate the quality of the numerical results is to check the conservation of mass. Because there are no reactions and no flow through the boundaries, the total mass of each fluid should be constant in time. Figure 5 shows the total mass of oil as a function of time. The mass loss during simulation is less than 0.1%, showing that both models conserve mass well.

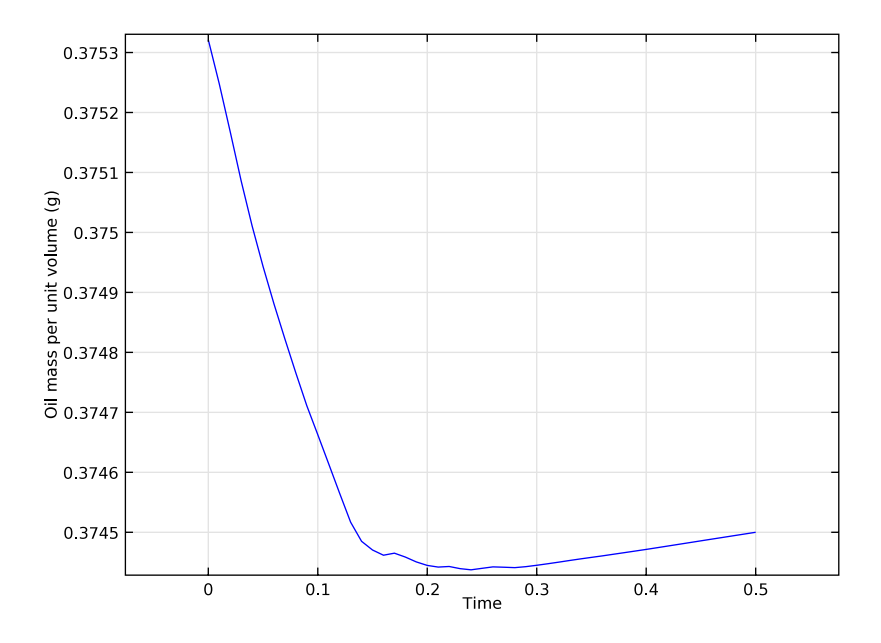

Figure 5: Total mass of oil as a function of time. The total mass loss during the simulation is very small, less than 0.3%.

# Notes About the COMSOL Implementation

The model is straightforward to set up and solve using either the Laminar Two-Phase Flow, Level Set interface. Automatically, two study steps are created. The first one initializes the level set function, and the second one calculates the dynamic two phase flow problem. The following sections include step-by-step instructions for both applications modes.

Model Library path: CFD\_Module/Multiphase\_Flow/rising\_bubble\_2daxi

# Modeling Instructions

# MODEL WIZARD

- I Go to the Model Wizard window.
- 2 Click the 2D axisymmetric button.
- 3 Click Next.
- 4 In the Add physics tree, select Fluid Flow>Multiphase Flow>Two-Phase Flow, Level Set>Laminar Two-Phase Flow, Level Set (tpf).
- 5 Click Next.
- 6 In the Studies tree, select Preset Studies>Transient with Initialization.
- 7 Click Finish.

## GEOMETRY I

- I In the Model Builder window, click Model I>Geometry I.
- 2 Go to the Settings window for Geometry.
- 3 Locate the Units section. From the Length unit list, select mm.

## Rectangle I

- I Right-click Model I>Geometry I and choose Rectangle.
- 2 Go to the Settings window for Rectangle.
- 3 Locate the Size section. In the Width edit field, type 5.
- 4 In the **Height** edit field, type 15.
- **5** Click the **Build Selected** button.

## Polygon I

- I In the Model Builder window, right-click Geometry I and choose Polygon.
- 2 Go to the Settings window for Polygon.
- 3 Locate the Coordinates section. In the r edit field, type 0 5.
- 4 In the z edit field, type 10.
- 5 Click the Build Selected button.

# Circle 1

- I In the Model Builder window, right-click Geometry I and choose Circle.
- 2 Go to the Settings window for Circle.
- 3 Locate the Size and Shape section. In the Radius edit field, type 2.

- 4 In the Sector angle edit field, type 180.
- 5 Locate the **Position** section. In the **z** edit field, type 4.
- 6 Locate the Rotation Angle section. In the Rotation edit field, type -90.
- 7 Click the **Build Selected** button.

#### Form Union

In the Model Builder window, right-click Form Union and choose Build Selected.

#### MATERIALS

- I In the Model Builder window, right-click Model I>Materials and choose Open Material Browser.
- 2 Go to the Material Browser window.
- 3 Locate the Materials section. In the Materials tree, select Liquids and Gases>Liquids>Transformer oil.
- 4 Right-click and choose Add Material to Model from the menu.
- 5 In the Model Builder window, right-click Materials and choose Open Material Browser.
- 6 Go to the Material Browser window.
- 7 Locate the Materials section. In the Materials tree, select Liquids and Gases>Liquids>Water.
- 8 Right-click and choose Add Material to Model from the menu.

You can leave the geometric scope empty at this stage; it will be defined when you use this material in the Fluid Properties feature.

# LAMINAR TWO-PHASE FLOW, LEVEL SET

#### Fluid Properties 1

- I In the Model Builder window, expand the Model I>Laminar Two-Phase Flow, Level Set node, then click Fluid Properties I.
- 2 Go to the Settings window for Fluid Properties.
- 3 Locate the Fluid I Properties section. From the Fluid I list, select Transformer oil.
- 4 Locate the Fluid 2 Properties section. From the Fluid 2 list, select Water.
- 5 Locate the Surface Tension section. From the Surface tension coefficient list, select Library coefficient, liquid/liquid interface.
- 6 From the Surface tension coefficient list, select Library coefficient, liquid/liquid interface, then select Olive oil/Water, 20°C from the list underneath.
- 7 Locate the Level Set Parameters section. In the  $\gamma$  edit field, type 0.1.

# Initial Values 2

- I In the Model Builder window, right-click Laminar Two-Phase Flow, Level Set and choose Initial Values.
- 2 Go to the Settings window for Initial Values.
- 3 Locate the Initial Values section. Click the Fluid 2 button.
- 4 Select Domain 1 only.

## Initial Interface 1

- I In the Model Builder window, click Initial Interface I.
- **2** Select Boundaries 7, 11, and 12 only.

#### Gravity I

- I In the Model Builder window, right-click Laminar Two-Phase Flow, Level Set and choose Gravity.
- 2 Go to the Settings window for Gravity.
- 3 Locate the Domain Selection section. From the Selection list, select All domains.

#### Pressure Point Constraint I

- I In the Model Builder window, right-click Laminar Two-Phase Flow, Level Set and choose Points>Pressure Point Constraint.
- 2 Select Vertex 7 only.

#### Wall 2

- I In the Model Builder window, right-click Laminar Two-Phase Flow, Level Set and choose Wall.
- 2 Select Boundaries 9 and 10 only.
- 3 Go to the Settings window for Wall.
- 4 Locate the Boundary Condition section. From the Boundary condition list, select Wetted wall.

# DEFINITIONS

Before creating the mesh, add a variable for computing the mass of oil in the model domain. You will use this variable later to test mass conservation.

# Variables I

- I In the Model Builder window, right-click Model I>Definitions and choose Variables.
- 2 Go to the **Settings** window for Variables.

3 Locate the Variables section. In the Variables table, enter the following settings:

| NAME    | EXPRESSION       | DESCRIPTION              |
|---------|------------------|--------------------------|
| rho_oil | tpf.rho1*tpf.Vf1 | Oil mass per unit volume |

# MESH I

In the Model Builder window, right-click Model I>Mesh I and choose Free Triangular.

Size

- I In the Model Builder window, click Size.
- 2 Go to the Settings window for Size.
- **3** Locate the **Element Size Parameters** section. In the **Maximum element size** edit field, type **0.2**.
- 4 Click the **Build All** button.

# STUDY I

Step 2: Time Dependent

- I In the Model Builder window, expand the Study I node, then click Step 2: Time Dependent.
- 2 Go to the Settings window for Time Dependent.
- 3 Locate the Study Settings section. In the Times edit field, type range(0,0.5/ 50,0.5).
- 4 In the Model Builder window, right-click Study I and choose Show Default Solver.
- 5 Expand the Study I>Solver Configurations node.

Solver 1

- I In the Model Builder window, expand the Study I>Solver Configurations>Solver I node, then click Dependent Variables 2.
- 2 Go to the Settings window for Dependent Variables.
- 3 Locate the Scaling section. From the Method list, select Manual.
- 4 In the Model Builder window, expand the Dependent Variables 2 node, then click mod l\_u.
- 5 Go to the Settings window for Field.
- 6 Locate the Scaling section. From the Method list, select Manual.
- 7 In the Scale edit field, type 0.1.
- 8 In the Model Builder window, click Dependent Variables 2>modl\_p.

9 Go to the Settings window for Field.

10 Locate the Scaling section. From the Method list, select Manual.

II In the Scale edit field, type 100.

12 In the Model Builder window, right-click Solver 1 and choose Compute.

# RESULTS

Next, test to what degree the total mass of oil is conserved.

**Derived Values** 

- I In the Model Builder window, right-click Results>Derived Values and choose Integration>Surface Integration.
- 2 Go to the Settings window for Surface Integration.
- 3 Locate the Selection section. From the Selection list, select All domains.
- 4 In the upper-right corner of the Expression section, click Replace Expression.
- 5 From the menu, choose Definitions>Oil mass per unit volume (rho\_oil).
- 6 Locate the Expression section. From the Unit list, select g.
- 7 Click to expand the Integration Settings section.
- 8 Select the Compute volume integral check box.
- 9 Click the **Evaluate** button.

**IO** In the **Results** window, click **Plot**.

## I D Plot Group 4

Compare the result to that in Figure 5. As the plot shows, mass is conserved to within 0.3% accuracy.

## Volume Fraction (tpf)

To reproduce the figures in Figure 3 and Figure 4, follow the instructions below.

- I In the Model Builder window, click Results>Volume Fraction (tpf).
- 2 Go to the Settings window for 2D Plot Group.
- 3 Locate the Plot Settings section. Clear the Plot data set edges check box.
- 4 In the Model Builder window, expand the Volume Fraction (tpf) node, then click Surface 1.
- 5 Go to the Settings window for Surface.
- 6 Locate the Coloring and Style section. From the Color table list, select WaveLight.
- 7 In the Model Builder window, click Volume Fraction (tpf).

- 8 Go to the Settings window for 2D Plot Group.
- 9 Locate the Data section. From the Time list, select 0.
- **IO** Click the **Plot** button.
- II From the Time list, select 0.08.
- **12** Click the **Plot** button.

To reproduce the remaining five plots, plot the solutions for the time values **0.12**, **0.16**, **0.20**, **0.26**, and **0.32**.

Finally, create a movie where the results of the axisymmetric model are revolved into **3**D.

Volume Fraction, 3D (tpf)

Click the **Player** button on the main toolbar.

Solved with COMSOL Multiphysics 4.2